# 桃園市政府文化局

# 桃園市開發行為涉及有形文化資產查詢系統 (案號: 1131719)

操作手册-民眾版

(查詢系統)

執行單位:采義科技有限公司

中華民國 114年2月

# 目錄

| 第一章 | : 系統根 | 死述              | 1  |
|-----|-------|-----------------|----|
| 第二章 | : 操作該 | え明              | 2  |
| 第   | 一節 帕  | 長號註冊與登入         | 2  |
|     | 壹、    | 入口網頁(註冊與登入)     | 2  |
| 第   | 二節 民  | 民眾版原帳號密碼註冊,帳號轉移 | 5  |
| 第   | 三節 網  | 周站操作            | 10 |
|     | 壹、    | 涉及有形文化資產查詢      | 10 |
|     | 貳、    | 個人查詢紀錄          | 19 |
|     | 參、    | 結果檔案下載          | 21 |
|     | 肆、    | 疑義資料            | 21 |
|     | 伍、    | 訊息公告            | 24 |
|     | 陸、    | 常見問題Q&A         | 25 |
|     | 柒、    | 網站導覽            | 25 |
|     | 捌、    | 工作階段逾時          |    |
|     | 玖、    | 變更基本資料          |    |
| 第三章 | 系統客   | ⊊服              |    |

# 圖目錄

| 圖二-1 民眾登入註冊帳號頁面2          |
|---------------------------|
| 圖二-2個人憑證註冊新帳號頁面3          |
| 圖二-3 機關憑證註冊新帳號頁面3         |
| 圖二-4 註冊帳號流程4              |
| 圖二-5 聯絡信箱驗證4              |
| 圖二-6系統操作4                 |
| 圖二-7 權限異動單5               |
| 圖 二-8 選擇「舊登入系統」6          |
| 圖 二-9「帳號移轉」位置6            |
| 圖 二-10 選擇「憑證登入」7          |
| 圖 二-11 我的 E 政府7           |
| 圖 二-12 環境檢測失敗8            |
| 圖 二-13 環境檢測成功8            |
| 圖 二-14 身分證號碼9             |
| 圖 二-15 註冊新帳號9             |
| 圖 二-16 通知至聯絡信箱收取信件以啟用帳號10 |
| 圖 二-17 聯絡信箱驗證10           |
| 圖 二-18 已完成聯絡信箱驗證10        |
| 圖二-19 地號查詢頁11             |
| 圖二-20 下載地號清單範例檔12         |
| 圖二-21 開啟地號清單範例檔12         |
| 圖二-22 匯入字串精靈-步驟 3 之 1     |
| 圖二-23 匯入字串精靈-步驟 3 之 2     |
| 圖二-24 匯入字串精靈-步驟 3 之 314   |
| 圖二-25 CSV 範例檔案頁14         |
| 圖二-26 CSV 存檔頁14           |
| 圖二-27 提示視窗頁15             |

| 圖二-28 記事本檔案開啟頁       | 15 |
|----------------------|----|
| 圖二-29 記事本另存 UTF-8    | 16 |
| 圖二-30上傳地號清單檔案頁       | 16 |
| 圖二-31 查詢結果列表         | 17 |
| 圖二-32 重複加入購物車        | 17 |
| 圖二-33 購買地號加入購物車      | 18 |
| 圖二-34 已加入地號清單        | 18 |
| 圖二-35 確認繳費項目         | 18 |
| 圖二-37個人查詢紀錄篩選        | 19 |
| 圖二-38 查詢結果下載         | 21 |
| 圖二-39「查無此地籍,疑義申請」功能鈕 | 21 |
| 圖二-40「結果疑義,疑義申請」功能鈕  | 22 |
| 圖二-41 疑義申請資料表        | 22 |
| 圖二-42 送出申請           | 23 |
| 圖二-43 疑義資料申請送出電子郵件   | 23 |
| 圖二-44 疑義資料辦理完成電子郵件通知 | 23 |
| 圖二-45 訊息公告頁          | 24 |
| 圖二-46 訊息公告詳細頁        | 24 |
| 圖二-47 常見問題Q&A頁       | 25 |
| 圖二-48 網站導覽           | 25 |
| 圖二-49 工作階段逾時         | 26 |
| 圖二-50 變更基本資料-基本資料    | 26 |
| 圖二-51 變更基本資料一聯絡信箱    | 27 |
| 圖二-52 變更基本資料-密碼      | 27 |

## 第一章 系統概述

依區域計畫及非都市土地開發相關法令規定,申請開發涉及土地 使用分區或使用地變更於實質審查階段前,需先向各主管機關查詢開 發範圍有無位於環境敏感地區,其中桃園市政府文化局查復項目計10 項(含第1級敏感區之古蹟保存區、考古遺址、重要聚落建築群重要 文化景觀、重要史蹟5項及第2級敏感區之歷史建築、聚落建築群、 文化景觀紀念建築、史蹟5項)。

為節省申請人查詢所耗時間與機關行政成本,桃園市政府文化局 於本案將推動設置「桃園市開發行為涉及有形文化資產查詢系統」, 將文化資產土地定著資料數值化後,以地理資訊系統整合製成便於操 作之網頁介面,及可供對外介接之網路資訊服務與線上收費平台,建 立一套從查詢、訂購、付款的完整系統,便利人民利用政府資訊,保 障人民知的權利,增進人民對文化資產保存的瞭解、信賴及監督,並 提供安全、便捷繳款方式,以達簡化人工行政作業流程,進而促使人 民参與文化資產之保存。

查詢網結合有形文化資產數值化之定著土地等資料及文化資產 保存法規,以提供線上查詢桃園市各法定文化資產及列冊追蹤建造物 所在位置及範圍。為此提供業務單位查詢開發基地是否涉及文化資產 敏感範圍,以強化對有形文化資產之管理維護效能。

此外查詢網也提供桃園市政府文化局人員對於開發基地涉及文 化資產查詢之管理、審查功能,協助桃園市政府文化局人員進行更完 善之桃園市文化資產監管作業。需建置對應之管理系統,供疑義處理、 文化資產資料維護等作業,以讓開發行為涉及文化資產能建立統一之 線上管理機制。

1

# 第二章 操作說明

「桃園市開發行為涉及有形文化資產查詢系統」下稱為查詢網。 第一節 帳號註冊與登入

#### 壹、入口網頁(註冊與登入)

查詢網,民眾登入端如原已使用憑證登入,其後續於改版上線後 仍可延續由憑證使用。如原由帳號密碼登入則需重新進行憑證驗證。

| 身分別         | 改版前                                                                                                    | 改版後          |
|-------------|----------------------------------------------------------------------------------------------------|--------------|
|             | 1.帳號密碼                                                                                                    | 憑證登入         |
| 民眾登入        | 2.憑證登入                                                                                                    | (自然人憑證及工商憑證) |
|             | (自然人憑證及工商憑證)                                                                                                    |              |
| 桃枝開         | 花                                                                                                    |              |
| 桃園文化資產開發查詢網 | 113年3月1日設置114年5月11日開始以用。以用利用免疫消費。正式開始日相死<br>用化的有用的力。<br>用化的有用的力。                                                                                                    | нав          |
| at the      | (1)114年2月14日前註冊 ・ 電気(1)4年2月14日前註冊 ・ 電気(1)4日前註冊 ・ 電気(1)4日前註冊 ・ 電気(1)4日前註冊 ・ 電気(1)4日前註冊 ・ 電気(1)4日前註冊 ・ 電気(1)4日前註冊 ・ 電気(1)4日前註冊 ・ 電気(1)4日前目 ・ 電気(1)4日前目 ・ 電気(1)4日前目 ・ 電気(1)4日前目 ・ 電気(1)4日前日 ・ 電気(1)4日前日 ・ 電気(1)4 |              |
|             | (2) 《用末註冊通」版 「已完成相談移用」 • 知道是「東京市場」、「日本語(新作用」、「日本語(新作用」、)、「日本語(新作用」、」」 • 知道是「古菜市」、「日本語(大市)、古菜用」、「古菜市」、「古菜市」、「古」、「古菜市」、「古菜市」、「古菜市」、「古」、「古」、「古」、「古」、「古」、「」、「古」、「」、「」、「」、「」、「」、「」、「」、「」、「」、「」、「」、「」、「」                                                                        | R YY         |

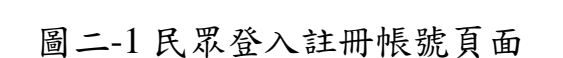

思控卡片 PIN 建始入三次以上编辑,合注: 「算卡制语」,「百等说错至「算卡影法」

2 直向主地華前:

| 身分類別註冊           | 憑證註冊申請欄位 |       |    | *為註冊帳號時,必填欄位。 |
|------------------|----------|-------|----|---------------|
| 個人註冊             | 1.       | 姓名*   | 2. | 手機號碼*         |
| (自然人憑證)          | 3.       | 聯絡信箱* |    |               |
| ₩ 悶 ÷± म         | 1.       | 姓名*   | 2. | 手機號碼*         |
| (工 <u>商</u> 馮 證) | 3.       | 聯絡信箱* | 4. | 統一編號          |
|                  | 5.       | 單位名稱  | 6. | 職稱            |

使用者若選擇「憑證登入」,註冊時需先填妥下述註冊欄位。

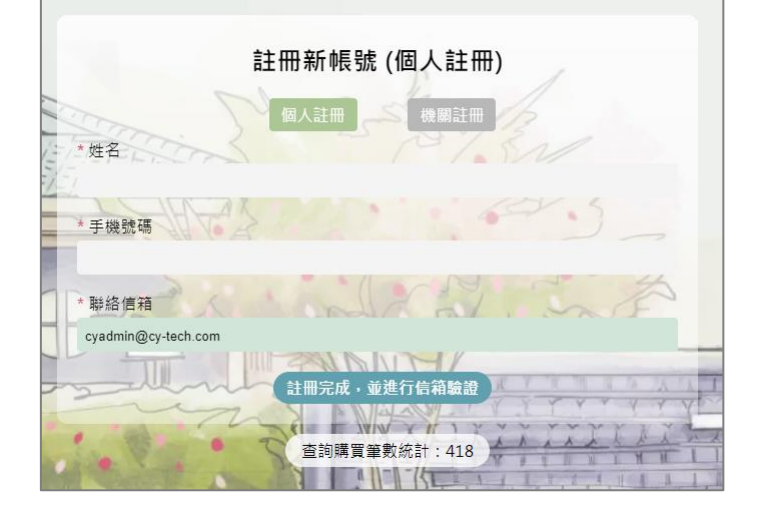

圖二-2個人憑證註冊新帳號頁面

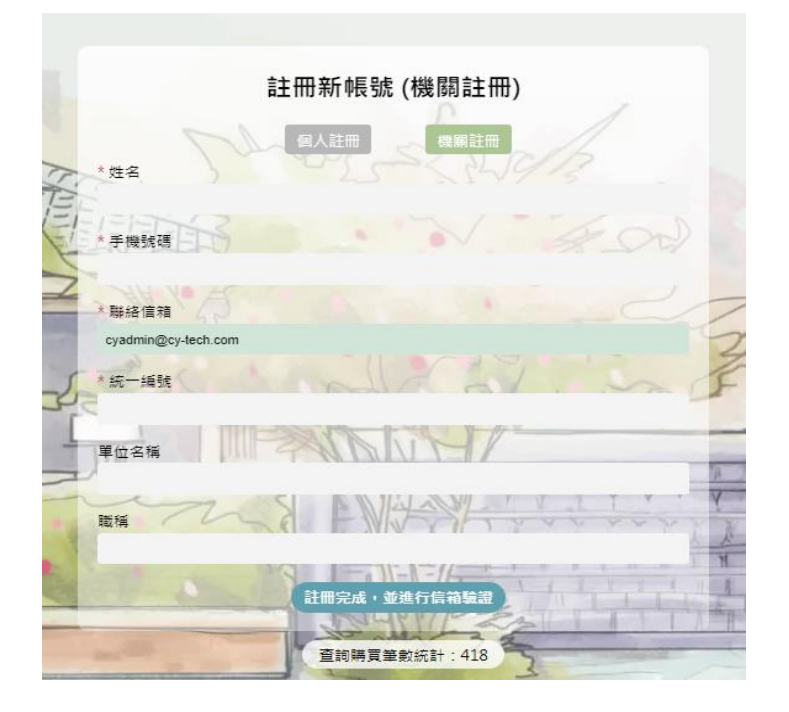

圖二-3 機關憑證註冊新帳號頁面

註冊完成查詢網會自動發送聯絡信箱驗證信需完成聯絡信箱驗證,並待文化局人員確認身分且開通帳號後即可登入查詢網進行作業。 完成聯絡信箱驗證,即可登入系統操作。

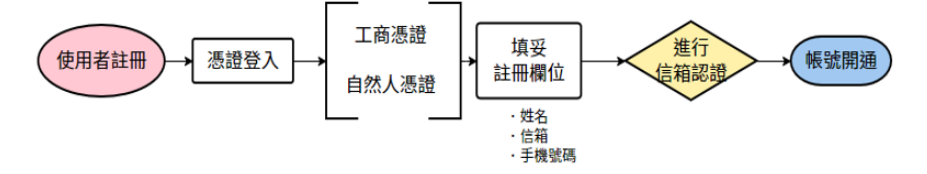

圖二-4 註冊帳號流程

|   | 聯絡信箱驗證 <mark>外部</mark> 收件匣 ×                                               |
|---|----------------------------------------------------------------------------|
| ? | 桃園市文化資產查詢網站系統 <taoyuangis@tycg.gov.tw><br/>寄給 我 ▼</taoyuangis@tycg.gov.tw> |
|   | 請 <u>點選此連結</u> 進行聯絡信箱驗證完<br>尚怎 <del>答</del> 理昌愳通權限。                        |
|   | 尚诗音建夏阑遥摧极。<br>※此信件由系統自動發送,諸勿回齋。                                            |
|   | 桃園市政府文化局-桃園市文化資產查詢系統                                                       |

圖二-5聯絡信箱驗證

系統登入頁提供「注意事項」、「下載操作手冊」及「觀看操作影 片」給初次使用或遇到操作問題的使用者,如圖二-6,頁尾中也有提 供本公司的服務電話、完整通訊地址等,如圖二-6,為排解使用者操 作上的問題。

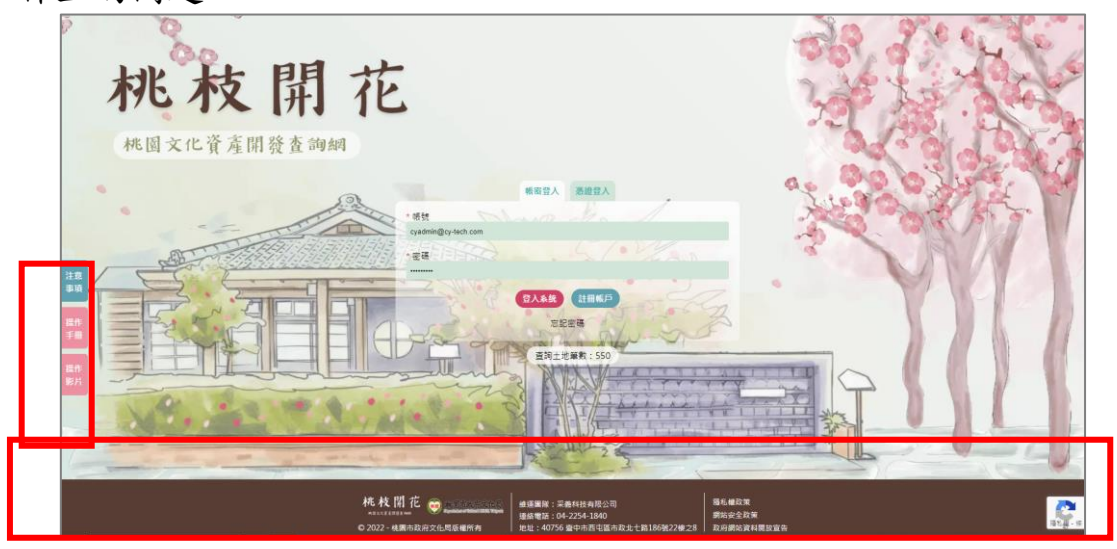

圖二-6系統操作

使用者登入系統後,若有需要修正系統功能權限,可以透過會員 專區的「權限異動單」提出權限變更的需求審核,若經文化局審核通 過方可調整功能權限,審核通過會發信通知是否通過權限異動申請。 全數皆為必填欄位。

| 項次                             | 填寫欄位                                                                                  |                                   | 項次                                | 填寫欄位                                                              |
|--------------------------------|---------------------------------------------------------------------------------------|-----------------------------------|-----------------------------------|-------------------------------------------------------------------|
| 1.                             | 公務雲帳號                                                                                 | *                                 | 5.                                | 職稱*                                                               |
| 2.                             | 公務雲電話                                                                                 | *                                 | 6.                                | 變更項目*(權限異動、註銷帳號)                                                  |
| 3.                             | 機關名稱*                                                                                 |                                   | 7.                                | 帳號權限異動說明*                                                         |
| 4.                             | 單位名稱*                                                                                 |                                   |                                   |                                                                   |
| 展作<br>手用<br>展作                 | <ul> <li>株式の目的に応います。</li> <li>株式の日本では、一般では、一般では、一般では、一般では、一般では、一般では、一般では、一般</li></ul> | <ul> <li>■ 個務興動 ○ 註與格號</li> </ul> | 喻當完成,並送出中議書                       | 網站轉號 ▲ 認知 測試報號 ▲<br>訊息公告 ● 涉及有形文化資 登出 記錄       確果異動單       要更基本資料 |
|                                |                                                                                       | 訊譽公告   常見開興                       | 新 新 新 新 新 新 新 新 新 新 新 新 新 新 新 新 新 | 個人童詞紀錄   網站聯繫                                                     |
| https://demo.cy-tech.com/Taoyo | uanGIS/PermissionApply                                                                | 桃枝開花 🚕 🗤 🕬 🗤                      | 補運團隊·受养利持有限公司                     | 1 「「「「「「「」」「「「」」」「「」」「「」」」                                        |

圖二-7 權限異動單

## 第二節 民眾版原帳號密碼註冊,帳號轉移

改版前由原帳號密碼註冊登入,因系統改版,民眾端改為由自然 人憑證或是工商憑證登入。

先至首頁中,選擇「舊登入系統」。(圖 二-8)

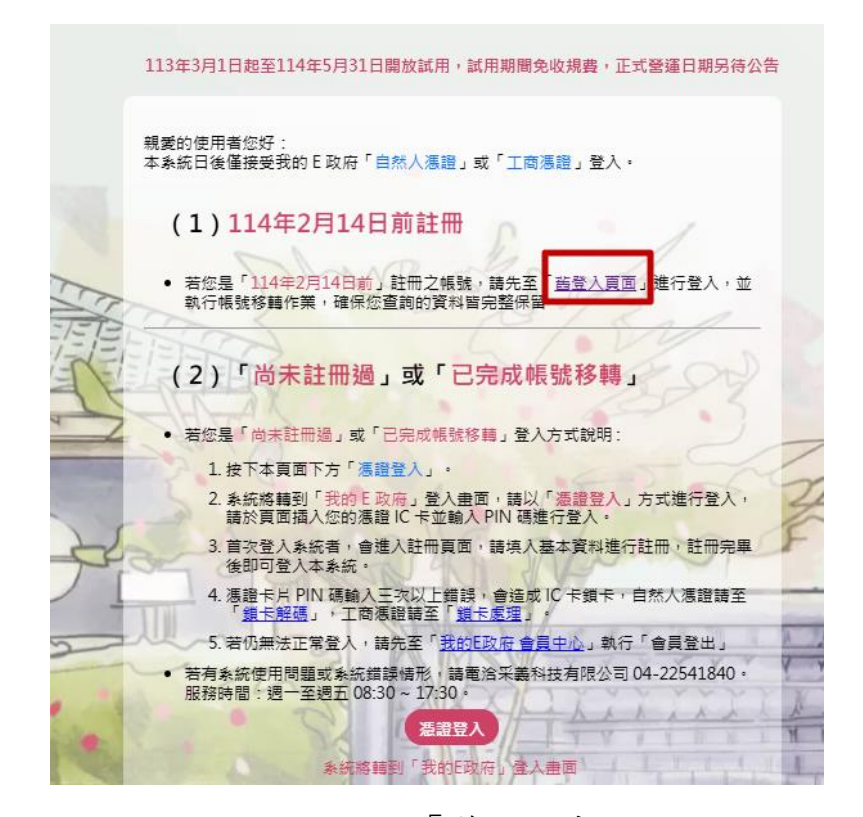

圖 二-8 選擇「舊登入系統」

| 登入系統後,在右  | 5上角選擇                           | 「帳號移轉」                 | 後(圖 | 二-9),                 | 進入到                                  |             |
|-----------|---------------------------------|------------------------|-----|-----------------------|--------------------------------------|-------------|
| 頁面,選擇「憑認  | 登登入」(圖                          | 二-10)。                 |     |                       |                                      |             |
| 桃枝開花      |                                 |                        |     | 網站導覽 帳號和<br>訊息公告 - 选刀 | 哆轉 ≜您好!<br>夏 <mark>在,文化資產查詢</mark> ( | ~<br>固人查詢紀錄 |
| 涉及有形      | 文化資產查詢                          |                        |     | THE BILL OF T         | 帳號移                                  | 轉           |
| 地區會的      | <b>克里查論</b><br>地段               |                        | 地號  |                       |                                      |             |
| -講選援-     | ~ 清選                            | <u>#-</u> ۷            | 地號  |                       |                                      |             |
| 出来 地質條件輸入 | 6期 範例:八勝區-樂隆段·地號0346-0025(母號34) | 5、子號25),數字及梅除符號購以半形輸入。 | ×ät | <b>朱查詢條件</b> Q 查詢     |                                      |             |

|       | at 林 明 花 shows                               |  |
|-------|----------------------------------------------|--|
|       | 訊盘公告   常見得興苦   涉及有耐文化資產蛋終   個人蛋的记錄   網站導號    |  |
|       | 0                                            |  |
|       |                                              |  |
|       |                                              |  |
|       |                                              |  |
|       |                                              |  |
|       |                                              |  |
|       |                                              |  |
| BER . |                                              |  |
| 80    | Q 新起始號表現 Q 始編局方型数便尼型和系统 Q 推開什定算不能发力活躍演問(合排號) |  |
| 78    |                                              |  |

圖 二-9「帳號移轉」位置

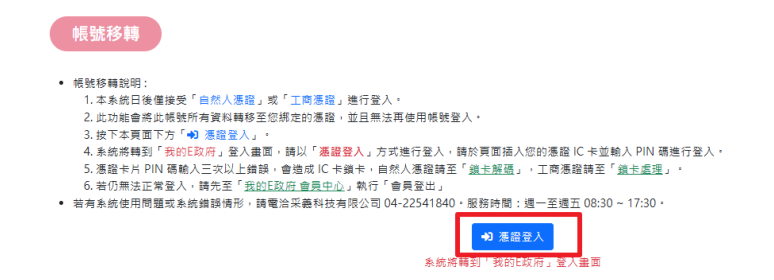

# 圖 二-10 選擇「憑證登入」

憑證登入後,頁面自動跳轉至「我的 E 政府」畫面(圖 二-11), 輸入憑證的 PIN 密碼。若輸入密碼後無法讀取,系統會跳出環 境檢測畫面,若無安裝 HiCOS 最新版,則畫面會顯示如下圖 二-12,請先安裝 HiCOS 最新版並執行。

| ★ 我的E政府<br>www.gov.tw  ▲ 憑證登入                                                                    |         |
|--------------------------------------------------------------------------------------------------|---------|
| 帳號登入?                                                                                            | English |
| 請插入您的憑證,並輸入PIN碼(6-8碼)                                                                            |         |
| PIN                                                                                              | ø       |
|                                                                                                  |         |
| 登入                                                                                               |         |
| (1) 請務必安裝最新版本HICOS元件 (2) 若忘記PIN碼或鎖卡,請至各憑證網站處理<br>(自然人憑證/工商憑證) (3) 其他安裝元件與登入問題,詳見 常見問題<br>或環境檢測網頁 |         |
| 客服電話:(02)2192-7111<br>客服信箱:egov@service.gov.tw                                                   |         |

|  | 圖 | ニ-11 | 我的 | Е | 政府 |
|--|---|------|----|---|----|
|--|---|------|----|---|----|

| 環境檢測                 |    |                                                                                              |      |  |  |  |
|----------------------|----|----------------------------------------------------------------------------------------------|------|--|--|--|
| 檢測項目                 | 結果 | 檢測內容                                                                                         |      |  |  |  |
| 1.作業系統及瀏覽器版本         | 成功 | OS: Windows 10 x64<br>Browser: Chrome 132.0.0.0                                              |      |  |  |  |
| 2.已安裝元件版本            | 失敗 | 元件讀取失敗,可能失敗原因如下:<br>1.未安裝HiCOS元件,請安裝或更新HiCOS元件。<br>2.HiCOS元件服務未啟動,請點選[跨平台網頁元件]>[啟動元件服<br>務]。 |      |  |  |  |
| 3.PKCS#11版本資訊        | 失敗 |                                                                                              |      |  |  |  |
| 4.輸入PIN碼(6-8碼)檢測下列兩項 |    | PIN碼輸入錯誤3次將鎖卡                                                                                | 開始檢測 |  |  |  |
| 5.簽章驗證測試             |    |                                                                                              |      |  |  |  |
| 6.簽章憑證資訊             |    |                                                                                              |      |  |  |  |
|                      |    | 重新檢測                                                                                         |      |  |  |  |

圖 二-12 環境檢測失敗

安裝並執行完 HiCOS 最新版本之後,會呈現如下圖 二-13 後, 就可以輸入 PIN 密碼。

|                      |    | 環境檢測                                            |      |
|----------------------|----|-------------------------------------------------|------|
| 檢測項目                 | 結果 | 檢測內容                                            |      |
| 1.作業系統及瀏覽器版本         | 成功 | OS: Windows 10 x64<br>Browser: Chrome 132.0.0.0 |      |
| 2.已安裝元件版本            | 成功 | 點選確認已安裝元件版本                                     |      |
| 3.PKCS#11版本資訊        | 成功 |                                                 |      |
| 4.翰入PIN碼(6-8碼)檢測下列兩項 |    | PIN碼輸入錯誤3次將鎖卡                                   | 開始檢測 |
| 5.簽章驗證測試             |    |                                                 |      |
| 6.簽章憑證資訊             |    |                                                 |      |
|                      |    | 重新檢測                                            |      |

圖 二-13 環境檢測成功

輸入完成 PIN 碼,畫面自動跳轉「身分證號」輸入的畫面(圖 二-14),請輸入身分證號後按「確定」。

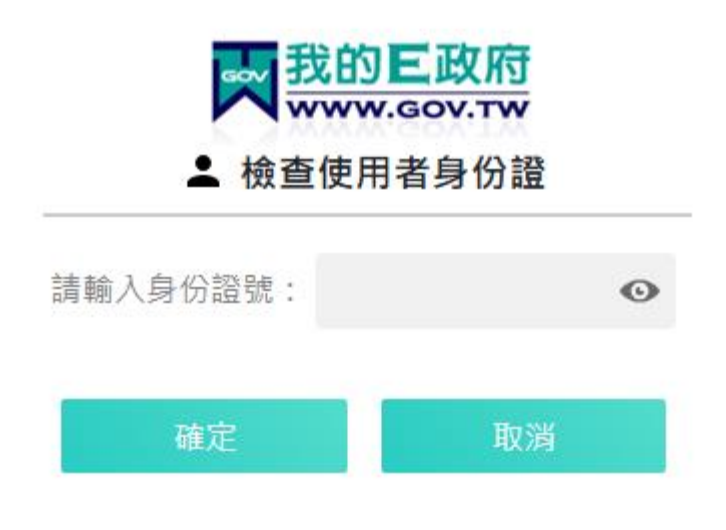

圖 二-14 身分證號碼

輸入完成身分證號碼後,系統會自動導回涉及查詢系統頁面,請 先註冊新帳號(圖 二-15),並在註冊新帳號後,至聯絡信箱收取信件 以啟用帳號(圖 二-16)。點選信箱信件後(圖 二-17),回到系統畫面, 點選左上角重新登入(圖 二-18),就可以開始使用本系統。

| 桃枝開花                       | Ē                                                                                                    | . The                         |
|----------------------------|----------------------------------------------------------------------------------------------------|-------------------------------|
| 桃園文化資產開發查詢網                |                                                                                                    | P                             |
|                            | 条统正式上線日期另待公告,現在尚末開放建筑使用                                                                                                    | Po cale                       |
|                            | 註冊新帳號 (自然人憑證註冊)                                                                                                    | and a start                   |
|                            | 白铁人在恐計画 丁商准恐計画                                                                                                    | AS CAL                        |
| *姓名                        |                                                                                                    | BALLERA                       |
| * 手機號碼                     | a. 0                                                                                                    | A State of                    |
| 注意                         |                                                                                                    | TO CASE V                     |
| 第4 篇作 手冊                   | 註冊完成,並進行信箱驗證                                                                                                    | YVII                          |
|                            | 查拘土地筆數:1826                                                                                                    | 2200                          |
|                            |                                                                                                    | 11                            |
| 桃枝開花 能<br>© 2022 - 桃園市政府文化 | <ul> <li>株型有成長大化為<br/>manufacturational mite Toward<br/>国版種所有</li> <li>建絡電話:(03)3322592</li> <li>地址:330206株園市桃園區駿府路21號</li> </ul> | 隱私權政策<br>網站安全政策<br>政府網站資料開放宣告 |

圖 二-15 註冊新帳號

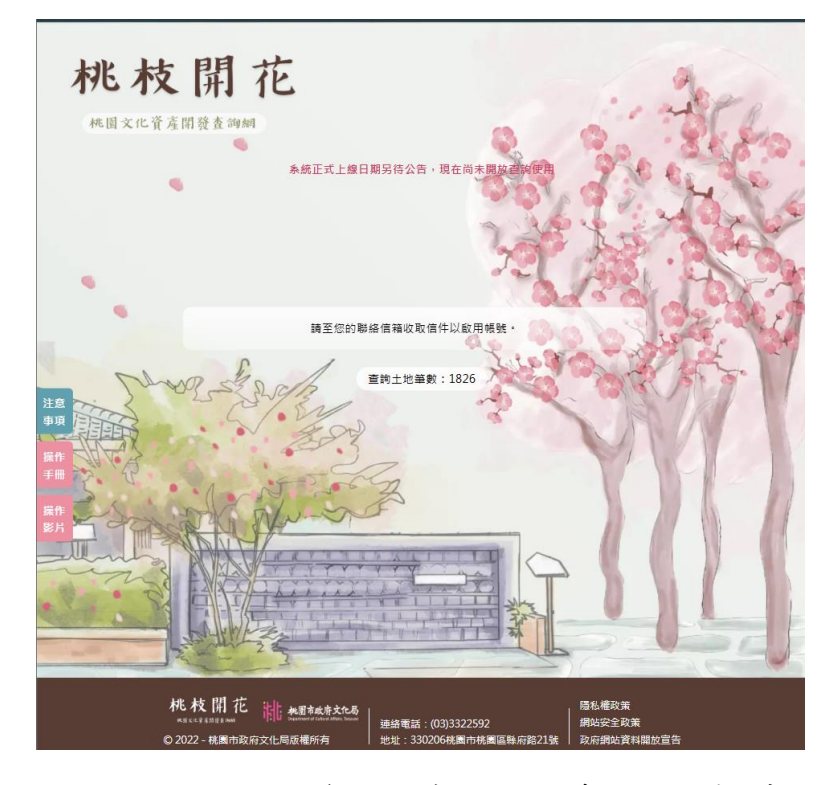

圖 二-16 通知至聯絡信箱收取信件以啟用帳號

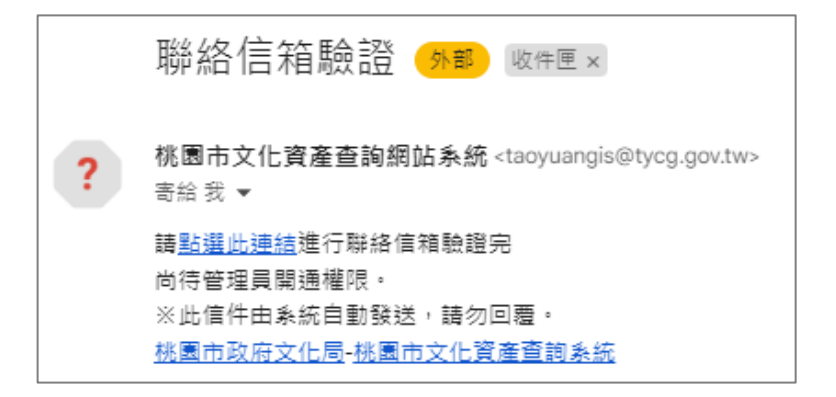

#### 圖 二-17 聯絡信箱驗證

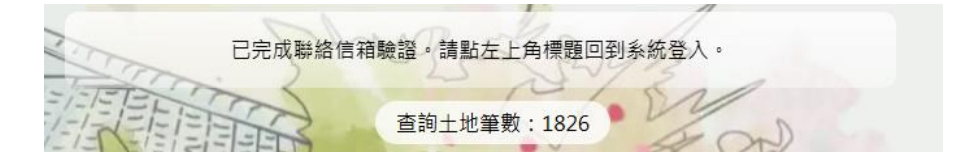

圖 二-18 已完成聯絡信箱驗證

### 第三節 網站操作

#### 壹、涉及有形文化資產查詢

為幫助使用者查詢最準確之資料,提供兩種查詢方式,且單次查 詢可查詢100筆地號。另查詢網為幫助使用者在查詢時可以便利了解

地號,於查詢說明欄位下提供3種能協助您查詢地籍的服務網站:

| 項次 | 網站名稱                        | 網站用途          | 主辦機關 |
|----|-----------------------------|---------------|------|
| 1  |                             | 十七月十七七月       | 桃園市政 |
| 1  | 桃園市地政貧訊服務網                  |               | 府地政局 |
|    | 1. 故 回 中 10 4 1 1 1 1 4 4 1 |               | 內政部  |
| 2  | 地藉圖資網路便氏服務系統                | 確認戶政門牌轉地政門牌   | 地政司  |
|    | いわいわーかさないいでい                | 十七世中十四公司公中は五  | 桃園市政 |
| 3  | 桃園住宅不動產貧訊桃寶網                | 查詢非都市使用分區編定情形 | 府地政局 |

一、地號查詢:(屬單一行政區、地段查詢)

(一)選擇行政區、地段,並輸入地號,可進行單筆地籍資料查詢。
 (二)若於同一地段內輸入多筆地號,則可再地號之間以","做區
 隔,可一次查詢「多筆地號」,如 2,3,5,7。

(三)若需以「連號查詢」,輸入頭、尾兩個地號,便可於極短時間 內完成此區間內所有相連地號的查詢,如1~10-0。

(註:查詢使用到特殊符號皆以半型輸入)

| 涉及有形文化資產查詢                           |                                            |                                            |                               |                           |         | 冒購物車 |
|--------------------------------------|--------------------------------------------|--------------------------------------------|-------------------------------|---------------------------|---------|------|
| 地號查詢 清單查詢                            |                                            |                                            |                               |                           |         |      |
| 行政區                                  | ÷                                          | 也段                                         |                               | 地號                        |         |      |
| -請選擇-                                | ~                                          | -請選擇-                                      | ~                             | 地號                        |         |      |
|                                      |                                            |                                            |                               |                           | ×清除查詢條件 | Q查詢  |
| 地號條件輸入說明 範例:八個<br>【母號區間】:1~10-0,母號為1 | 息區-廣隆段,地號:0346-0025 (;<br>至10,子號為0,所有地號。【- | 母號:346,子號:25),數字及特殊;<br>子號區間】:5-1~10,母號為5, | 符號請以半形輸入。<br>子號為1至10,所有地號。【多筆 | 查詢】: <b>2,3-2,3</b> ,以,分隔 |         |      |
| Q 新舊地號查詢 Q 地籍圖資                      | 鞠路便民服務系統 Q 桃!                              | 局住宅及不動產 <b>資訊桃寶網(含</b>                     | 建號)                           |                           |         |      |

圖二-19 地號查詢頁

#### 二、清單查詢:(屬不同行政區、地段查詢)

請點選「地號清單範例檔案」,下載匯入清單範例檔,方可透過 地號清單範例檔格式填寫所詢之地籍資料。

| 地號查詢 清宵   | 查論            |       |       |     |
|-----------|---------------|-------|-------|-----|
| 選擇檔案 未選擇  | <b>『</b> 任何檔案 |       |       |     |
|           |               |       |       | Q查詢 |
| 案格式說明     |               |       |       |     |
| ■ 地號清單範例檔 | <b>x</b>      |       |       |     |
| 行政區       | 段名            | 地號-母號 | 地號-子號 |     |
| 桃園區       | 桃園段中南小段       | 21    | 9     |     |
| 桃園區       | 桃園段中南小段       | 21    | 10    |     |
|           |               | 210   | 0     |     |

圖二-20下載地號清單範例檔

用Excel開啟下載的檔案,在開啟舊檔視窗中,右下角選擇「所有 檔案」,選取先前下載的「地號清單匯入」CSV範例檔,點選開啟。

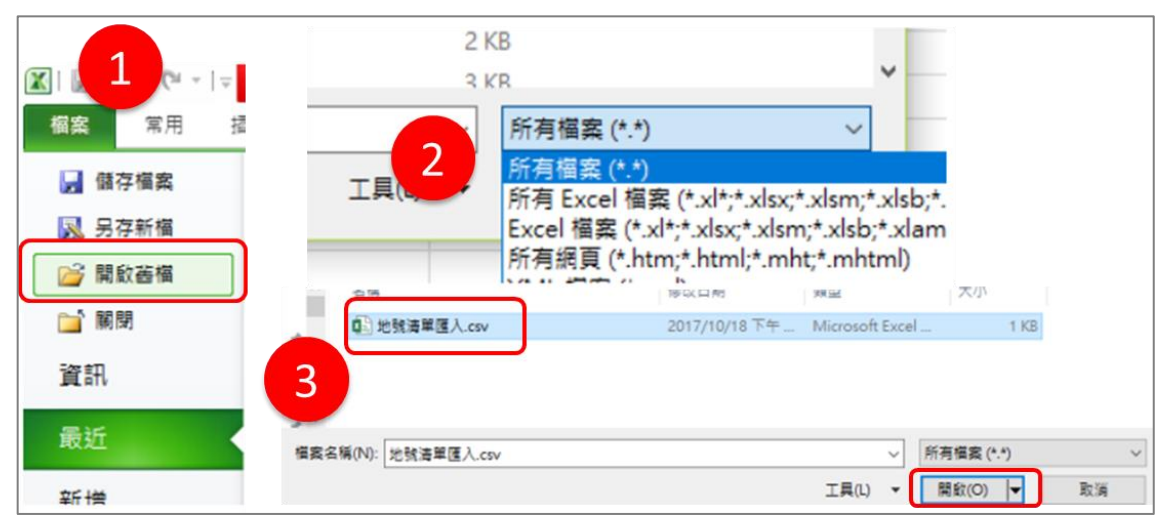

圖二-21 開啟地號清單範例檔

於「匯入字串精靈-步驟3之1」中,直接點選「下一步」。

| 匯入字串精靈 - 步驟 3 之 1                                 | ?  | ×      |
|---------------------------------------------------|----|--------|
| 資料剖析精靈判定資料類型為分隔符號。                                |    |        |
| 若一切設定無誤,請選取 [下一步] ,或選取適當的資料類別。                    |    |        |
| 原始資料類型                                            |    |        |
| 請選擇最適合剖析您的資料的檔案類型:                                |    |        |
| ● 分隔符號(D) - 用分欄字元,如逗號或 TAB 鏈,區分每一個欄位。             |    |        |
| ○ 固定寬度(W) - 每個欄位固定,欄位間以空格區分。                      |    |        |
|                                                   |    | _      |
| 起始列號(R): 1 備案原始格式(O): 65001 : Unicode (UTF-8)     |    | $\sim$ |
|                                                   |    |        |
| □ 我的資料有標題。( <u>M</u> )                            |    |        |
| 預覽檔案 C:\Users\tammy0916\Downloads\地號清單_範例檔案.csv。  |    |        |
| 1<br>行政區,段名,母號,子號                                 |    | ^      |
| 2.06886.06882年间小4.21,9<br>3.06886.06882年间小4.21,10 |    |        |
| 4 中壢區,五權段,240,0                                   |    |        |
| 12                                                | 2  | ~      |
|                                                   |    |        |
| 取満 < 上一步(B) 下一步(D) >                              | 完成 | Ð      |

圖二-22 匯入字串精靈-步驟 3 之1

進入「匯入字串精靈-步驟3之2」後,確認勾選「逗點」,並選 擇「下一步」。

| 匯入字串積靈 - 步驟 3 之            | 2                   |          |           |                | ?        | × |
|----------------------------|---------------------|----------|-----------|----------------|----------|---|
| 您可在此畫面中選擇輸入調               | 資料中所包含的分隔           | 符號,您可在預  | 覽視窗內看到分   | 欄的結果。          |          |   |
| 分隔符號                       |                     |          |           |                |          |   |
| □ Tab 鏈①                   |                     |          |           |                |          |   |
| □ 分號( <u>M</u> )           | ] 連續分隔符號視           | 為單一處理(R) |           |                |          |   |
| ☑ 逗點(C)                    | 文字辨識符號( <u>Q</u> ): | "        | /         |                |          |   |
| □ 空格(S)                    |                     |          | _         |                |          |   |
| □ 其他( <u>O</u> ):          |                     |          |           |                |          |   |
| 預覽分欄結果(P)                  |                     |          |           |                |          |   |
| 行政區 段名                     | 母號子號                |          |           |                |          | ^ |
| 化氢鱼 化氢羧中氧小羧<br>林氨属 林氨段中南小段 | 21 9                |          |           |                |          |   |
| 中壢區五權段                     | 240 0               |          |           |                |          |   |
|                            |                     |          |           |                |          | ~ |
| <                          |                     |          |           |                | >        |   |
|                            |                     | T- NV    |           | The            | <u> </u> | _ |
|                            |                     | 取))向     | < 上一歩(18) | 下────────────> | 完成(      | Ð |

# 圖二-23 匯入字串精靈-步驟 3 之 2

於「匯入字串精靈-步驟3之3」,欄位資料格式選擇「一般」,並 點選「完成」。

| 匯入字串精靈 - 步驟 3 之 3                     |                     | ?            | ×  |
|---------------------------------------|---------------------|--------------|----|
| 請在此盡面選擇欲使用的欄位,並                       | 設定其資料格式。            |              |    |
| 欄位的資料格式                               |                     |              |    |
| ● 一般(G)                               | 「                   | ᆎᄆᇷᄤᆥ        | ¢. |
| ○ 文字①                                 | 式,其餘資料則被轉成文字格式。     | 44 LU #01811 | -  |
| 〇日期(D): YMD ~                         | 進階( <u>A</u> )      |              |    |
| ○ 不匯入此欄())                            |                     |              |    |
|                                       |                     |              |    |
| ·預覽分欄結果(P)                            |                     |              |    |
| an an an                              | 85-                 |              | 1  |
| 一般 般 般 预<br>行政區 段名 母號 子               | <u>第2</u><br>號      |              | ^  |
| 桃園區 桃園段中南小段 21 9<br>桃園區 桃園段中南小段 21 11 | 1                   |              |    |
| 中壢區 五權段 240 0                         |                     |              | ¥  |
| <                                     |                     | >            |    |
|                                       | 取消 <上一步(B) 下一步(N) > | 完成(          | Ð  |
|                                       |                     |              | _  |

圖二-24 匯入字串精靈-步驟 3 之 3

將CSV檔匯入Excel,依內建欄位輸入查詢資料,即可進行多筆地 號查詢。

|   | А   | В       | С   | D  |
|---|-----|---------|-----|----|
| 1 | 行政區 | 段名      | 母號  | 子號 |
| 2 | 桃園區 | 桃園段中南小段 | 21  | 9  |
| 3 | 桃園區 | 桃園段中南小段 | 21  | 10 |
| 4 | 中壢區 | 五權段     | 240 | 0  |

# 圖二-25 CSV 範例檔案頁

將地籍資料依欄位填寫完成後。另存成 CSV 檔(逗號分隔),選擇「檔案」,點選「另存新檔」,於另存新檔視窗,下方存檔類型中選擇「CSV(逗號分隔)(\*.csv)」,點選存檔。

|           | 檔案名稱(N): | 地號清單匯入.csv                                                                               |
|-----------|----------|------------------------------------------------------------------------------------------|
| X B 9 - C | 存橫類型(T): | CSV (這號分隔) (*.csv)                                                                       |
| 檔案 常用 插入  | 作者:      | Excel 活頁簿 (*.xlsx)<br>Excel 欽用巨集的活頁簿 (*.xlsm)<br>Excel 二擔位活頁簿 (*.xlsb)                   |
| 📙 儲存檔案    | ▲ 陽藏資料夾  | Excel 97-2003 活員場 (*xls)<br>XML 資料 (*.xml)<br>單一福雲振員 (*.mht*.mhtml)<br>概章 (*.bros*.btml) |
| 🔜 另存新檔    |          | Excel 載本 (*.xitx)<br>Excel 敵用巨集的載本 (*.xitm)<br>Excel 敵用巨集的載本 (*.xitm)                    |
| 🚰 開啟舊檔    |          | 文字描 (Tab 字元分隔) (*.txt)<br>Unicode 文字 (*.txt)<br>XML 試算表 2003 (*.xml)                     |
|           |          | Microsoft Excel 5 0/05 法真障 (* viz)                                                       |
| 101121    |          | CSV (通號分隔) (*.csv)<br>相式化文字 (空白分隔) (*.prn)<br>DIF (答判で描稿式) (* Jiň                        |

圖二-26 CSV 存檔頁

如跳出提示視窗,請選擇「是」。

| Microso | ft Excel                                                                                                    | ×  |
|---------|----------------------------------------------------------------------------------------------------|----|
| 0       | 您所指定的檔案格式 CSV (這號分隔) 無法支援這個工作表 地號清單隨入2.cov 中的某些功能。您要保持此活頁簿為這種格式<br>· 若要保持這種格式 (任何不相容的功能將被排除),讓按[是]。<br>· 若要保存工作表的所有功能,請按[否]。 然後周將檔案儲存為最新的 Excel 格式。<br>· 若要知道儲存的檔案所可能進成的過失,讓按[[3]]。<br>[是(Y]] 否(N) 說明(H) | 57 |

圖二-27 提示視窗頁

將以儲存完成的CSV檔用記事本開啟,檔案內容段落是以逗號分 隔的。在另存新檔的檔案點選滑鼠右鍵,選擇「開啟檔案」,選擇「記 事本」。

| 101<br>(31 | <b>X</b><br>3 | 開啟(O)<br>使用 Skype 分享<br>7-Zip<br>CRC SHA<br>分享          | ><br>>         |                                                                                                    |
|------------|---------------|---------------------------------------------------------|----------------|----------------------------------------------------------------------------------------------------|
|            | 9             | 開飯檔案(H)<br>接與存取權給(G)<br>掃磁安全威脅<br>還原酱版(V)               | >              | <ul> <li>☑ Excel</li> <li>☑ Visual Studio Code</li> <li>② 記事本</li> <li>☑ 搜尋 Microsoft Store (5)<br/>還復其他應用程式(C)</li> </ul> |
|            |               | 傳送到(N)<br>剪下(T)<br>複製(C)<br>建立捷徑(S)<br>刪除(D)<br>重新命名(M) | > <sup>-</sup> | 記事本檔案開設畫面<br>步號演星 較例優素1.csv-記事本<br>餐素(F) 編輯(E) 格式(O) 檢視(M) 說明<br>行政區,段名,母號,子號,<br>桃園區,桃園股中南小段,21,9<br>桃園區,桃園股中南小段,21,10    |

圖二-28 記事本檔案開啟頁

再將檔案另存新檔,並將編碼選擇「UTF-8」後存檔,即可上傳 至系統,如圖二-29、圖二-30。

| □ 另存新檔                                                                                                    | ×                                     |
|----------------------------------------------------------------------------------------------------|---------------------------------------|
| ← → ∽ ↑ 🔜 > 本機 > 桌面                                                                                                | ✓ ひ 没尋 桌面                             |
| 組合管理 ▼ 新増資料夾                                                                                                    | II • ()                               |
| 桌面 ^                                                                                                    | ^                                     |
| <ul> <li>本機</li> <li>3D 物件</li> <li>下載</li> <li>文件</li> <li>音鏡</li> <li>風片</li> <li>影片</li> <li>① S(C:)</li> </ul> |                                       |
| DATA (D:) 【其他】                                                                                                    | 【執行中專案】                               |
| 〒 専業執行區 (\\1!                                                                                                    | · · · · · · · · · · · · · · · · · · · |
| 檔案名領(N): 地號清單_範例檔案1.cs∨<br>存個類型(T): 所有檔案 (*.*)                                                                     |                                       |
| ▲ 陽藏資料夾                                                                                                    | 編碼(E): UTF-8 ~ 存檔(S) 取消               |

## 圖二-29 記事本另存 UTF-8

| 涉及有形文(                                                | <b>比資產查詢</b>                                   |             |                  | 冒購物  |
|-------------------------------------------------------|------------------------------------------------|-------------|------------------|------|
| 也號查詢 清單                                               | 單查詢                                            |             |                  |      |
| 也號清單檔案                                                |                                                |             |                  |      |
| 選擇檔案 地號派                                              | 青單_範例檔案1.csv                                   |             |                  |      |
|                                                       |                                                |             |                  | Q 查詢 |
| 諸案格式說明<br>詩上傳檔案類型為C<br>♪ 地號清單範例檔                      | SV UTF-8之檔案                                    |             |                  |      |
| 諸案格式說明<br>ま上傳檔案類型為C<br>☑ 地號清單範例檔<br>行政區               | SV UTF-8之檔案<br>紊<br>段名                         | 地號母號        | 地號-子號            |      |
| 器案格式說明<br>告上傳檔案類型為C:<br>已 地號清單範例檔<br>行政區<br>桃園區       | SV UTF-8之檔案<br>案<br>段名<br>桃園段中南小段              | 地號-母號<br>21 | 地號-子號<br>9       |      |
| 警察格式說明<br>等上傳檔案類型為C:<br>西地號清單範例檔<br>行政區<br>桃園區<br>桃園區 | SV UTF-8之檔案<br><b>發名</b><br>桃園段中南小段<br>桃園段中南小段 | 地號          | 地號-子號<br>9<br>10 |      |

#### 圖二-30上傳地號清單檔案頁

#### (一)查詢結果

使用者查詢後若有資料,查詢結果一頁會顯示 20 筆(如圖二-31), 若地號所查有結果,系統顯示「加入購物車」及確認付款項目 14 天 內可重複加入購物車說明,使用者方可加入購物車後進行後續結帳動 作。另於查詢結果右側顯示「全數加入購物車」則為該頁 20 筆一次 加入購物車,系統也自動偵測若購物車內已有相同地籍資料則會免除 重複加入購物車之窘境。(如圖二-32)。

| 涉及有形文化資產到                                                                                                 | <b>≦</b> 詢                                                                        |                                                                               |                                   | 「東部                                                                | 朝車 |
|----------------------------------------------------------------------------------------------------|-----------------------------------------------------------------------------------|-------------------------------------------------------------------------------|-----------------------------------|--------------------------------------------------------------------|----|
| 地號查詢 清單查詢                                                                                                 |                                                                                   |                                                                               |                                   |                                                                    |    |
| 亍政區                                                                                                    |                                                                                   | 地段                                                                            | 地引                                | <b>愛</b>                                                           |    |
| 桃園區                                                                                                    | <b>x</b> ~                                                                        | 桃園段武陵小段                                                                       | <b>x</b> ~ 1,                     | 3                                                                  |    |
|                                                                                                    |                                                                                   |                                                                               |                                   | × 清除查詢條件 Q 建                                                       | 题  |
| 地球修作輸入給用 節周・)                                                                                             | 1.法国 南路的 . 地路の246 0025 /                                                          | AB4-246 . Z84-25) .                                                           |                                   |                                                                    |    |
| 地號條件輸入說明 範例:/<br>【母號區間】:1~10-0,母號#                                                                        | \德區-廣隆段,地號:0346-0025 (<br>61至10,子號為0,所有地號。【-                                      | 母號:346,子號:25)。<br>子號區間】:5-1~10,母號為5,子號2                                       | 為1至10,所有地號。【多華查詢                  | 】:2,3-2,3,以,分隔,                                                    |    |
| 地號條件輸入說明 範例:)<br>【母號區間】:1~10-0,母號為<br>新舊地號查詢 Q 地範圍                                                        | (清區-廣隆段・地號:0346-0025 (<br>清) 1至10,子號為0,所有地號。【<br>育網路便民服務系統 Q.桃                    | 母號346,子號25)。<br>子號區間】:5-1~10,母號為5,子號2<br>間住宅及不動產資訊樣資銅(含建號                     | 為1至10,所有地號。【多華直鉤<br>8)            | 】:2,3-2,3,以分隔,                                                     |    |
| 地號條件輸入說明 範例:/<br>【母號蓋爾】:1~10-0・母號本<br>新舊地號查論 Q 地範囲<br>御結果 共2重, 毎頁顯示20                                     | (福富-廣隆段・地熱0346-0025 (<br>11至10 → 子號為0 → 所有地號 ◆ 【<br>資罰點使民服務系統 Q 株<br>審            | 母號346,子號25)。<br>子號圖聞】: 5-1~10,母號為5,子號2<br>爾住宅及不動產資訊橫寶網(含建號                    | 為1至10,所有地號。【多筆直的                  | 】:2,3-2,3,以,分隔。                                                    |    |
| 地號條件輸入說明 範例:/<br>【母號屆間】:1~10-0-母號3<br>新舊地號查論 Q.地諾國<br>街結果 共2筆,每頁顯示20                                      | (德區-廣隆段,比號0346-0025 (<br>11至10,子號為0,所有地號。 (<br>資銷點使民服務系統 Q. 挑<br>筆                | 母號346,子號25)。<br>子號圖聞】: 5-1~10,母號為5,子號2<br>眉住宅及不動產資訊構實網(合建號                    | 為1至10,所有地號。【參單直的<br>2)            | 1 : 2,3-2,3 · 以分隔 ·<br>育 全數加人關物車                                   |    |
| 地號條件輸入說明 範例:/<br>【母號區間】:1~100,母就2<br>新舊地號查論 Q 地請問<br>旬結果 共2筆,每頁顯示20<br>請查詞編號 ▲                            | (福置・廣隆段・地熱0346-0025 (<br>11至10・子號海0・所有地號・【                                        | 母號346,子號25)。<br>子號蓋簡】:5-1~10,母號為5,子號2<br>周住宅及不動產資訊條實網(含建號<br>地段 \$            | 為1至10,所有地致。【多華直的<br>2)<br>地強 •    | 1 : 2,3-2,3 · 以分隔。<br><b>肾全载加入腸物</b> 亜<br>功能                       |    |
| 地號條件輸入說明 範例:/<br>【 电號 冨間】: 1-10-0・母就<br>新 斎 地 號 査 論<br>(2) 地 斎 岡<br>海 結果 共2筆, 毎 頁 顯示20<br>鎬 査 論 輝 號 ◆<br> | (福區・廣隆段・地熱0346-0025 (<br>11至10,子號海0,所有地號・【<br>29期路便民服務系統 Q 統<br>筆<br>行政區 ◆<br>桃園區 | 母號346,子號25)。<br>子號面間】: 5-1~10,母號為5,子號2<br>間住宅及不動產資訊樣資銅(含建璧<br>地段 ¢<br>桃園段武陵小段 | 為1至10,所有地號。【多筆宣的<br>8)<br>他號<br>• | 1 : 2,3-2,3 · 以分隔 ·<br><b>2 全数加入隅物</b> 車<br>功能<br><u>加入陽物単</u><br> |    |

圖二-31 查詢結果列表

| ×            | (!                                        | -0     |
|--------------|-------------------------------------------|--------|
|              | 已有查詢地號加入購物車                               |        |
| 346-)<br>有地号 | 無法加入桃園區桃園段武陵小段0001-0000號,購物車內<br>已有重複的地號。 | 2,3-2, |
|              | 確定                                        |        |

圖二-32 重複加入購物車

(二)加入購物車(文化局免收規費)

使用者加入需購買的地號於「購物車」(如圖二-33)。

| 涉及有形文化資產查                            | 詢                                                                       | 青 糊物                                                  | <mark>7</mark><br> 車 |
|--------------------------------------|-------------------------------------------------------------------------|-------------------------------------------------------|----------------------|
| 地號查詢 清單查詢                            |                                                                         |                                                       |                      |
| 行政區                                  | 地段                                                                      | 地號                                                    |                      |
| 桃園區                                  | × 💙 桃園段武陵小段                                                             | × ♥ 1~120-0                                           |                      |
|                                      |                                                                         | × 清除查嗣條件 (Q 查詢                                        |                      |
| 地號條件輸入說明 範例:八個<br>【母號區間】:1~10-0,母號為1 | 8區-廣隆段,地號:0346-0025 (母號:346,子號:25)。<br>至10,子號為0,所有地號。【子號區間】:5-1~10,母號為5 | - 子號為1至10,所有地號 <b>,【多</b> 華查韵】: <b>2,3-2,3</b> ,以,分隔, |                      |
| Q 新舊地號查詢 Q 地籍圖查                      | 朝路便民服務系統 Q 桃園住宅及不動產資訊桃寶網(f                                              | <b>注建</b> 號)                                          |                      |

圖二-33 購買地號加入購物車

點選「購物車」按鍵後顯示已加入的地號清單,在購物車清單欄 位上可移除不想購買的地號(如圖二-34),也可以全數清除購物車內 的地號清單後結算購物車內資料價錢。

| <b>蒂物車</b>     |     |         |           |              |
|----------------|-----|---------|-----------|--------------|
| E訽編號           | 行政區 | 地段      | 地號        | 功能           |
| 02305290001001 | 桃園區 | 桃園段武陵小段 | 0001-0000 | 移出開物車        |
| 02305290001002 | 桃園區 | 桃園段武陵小段 | 0002-0000 | 移出開物車        |
|                |     |         |           | 共2筆 字全數移出購物車 |
|                |     |         |           | <b>唐</b> 結算  |

圖二-34 已加入地號清單

點選「結帳」進行最後付款確認(如圖二-35), 由查詢網發送信 件至您的信箱,並請於「個人查詢紀錄」下載結果表單圖二-36。

購物車結帳 行政區 地號 查詢編號 地段 202502080016001 桃園區 桃園段武陵小段 0001-0000 202502080019001 0002-0000 桃園區 桃園段武陵小段 (實際金額以結帳後為準) 共2筆 X 每筆0元 = 總金額0元 🏹 結帳(成立案件)

圖二-35 確認繳費項目

| 案件內容                                                            |                         |               |                 |
|-----------------------------------------------------------------|-------------------------|---------------|-----------------|
| 付款成功,請至「個                                                       | 固人查詢約                   | 已錄」查看結果       |                 |
| 案件編號: 20250208<br>成立時間: 2025/02/0<br>案件金額: 0<br>付款時間: 2025/02/0 | 0012<br>08 11:40:<br>08 | 41            |                 |
| 查詢地籍編號<br>202502080016001                                       | 行政區                     | 地段<br>桃園段武陵小段 | 地號<br>0001-0000 |
| 202502080019001                                                 | 桃園區                     | 桃園段武陵小段       | 0002-0000       |
|                                                                 |                         |               |                 |

◆返回「個人查詢紀錄」

#### 圖二-36 案件成立

# 貳、個人查詢紀錄

付款完成後(免收規費),可回到個人查詢紀錄內下載結果檔案, 也可以透過篩選器查詢過往1年內查詢地籍的資訊。

|        | 篩〻   | 988<br>2011 | ^ |
|--------|------|-------------|---|
| 地籍查詢編號 | 行政區  | 地段          |   |
|        | [全部] | ~ [全部]      | ~ |
| 查詢時間   |      |             |   |
| 年/月/日  | □ ~  | 年/月/日       | ō |

圖二-37個人查詢紀錄篩選

於查詢結果列表中,查詢的清單會於下方以清單方式顯示,透過 清單上查詢結果資訊了解各地籍狀態,如:地籍查詢編號、查詢時間、 行政區、地段、地號及各項查詢後的結果狀況,詳述如下:

| 1  | 1、1位小时小去   |   | 么从旧初本山从 | 1 / | <b>-</b> | 千冶丁 | + 14 | 曲四 | 2   |
|----|------------|---|---------|-----|----------|-----|------|----|-----|
| 1. | 加八/移山 聃彻 毕 | • | 示航休留直间俊 | 14  | 入り       | 里假下 | 軋劔   | 貝甲 | - 0 |

| 202305190001001 | 2023/05/19 16:58 | 桃園區 | 桃圜段武陵小段 | 0001-0000 | 移出腸物車<br>成素期限:2023/06/02 16:58:34        |
|-----------------|------------------|-----|---------|-----------|------------------------------------------|
| 202305180002001 | 2023/05/18 14:38 | 桃園區 | 桃園段武陵小段 | 0002-0000 | <b>加入關物車</b><br>成素期限:2023/06/01 14:38:09 |

2. 結果下載:系統保留已繳款後14天可重複下載結果檔案。

| 202305190001002 | 2023/05/19 16:58 桃 | 園區 桃園段 | 武陵小段 0002-0000 | 案件: 202305240<br>下載期限:2023/06 | 0003 結果下載 結果疑義 · 疑義申請<br>/07 16:08:48 |
|-----------------|--------------------|--------|----------------|-------------------------------|---------------------------------------|
| 3. 已無法          | 下載:超過(             | 已繳款1   | 4天內可重          | 複下載約                          | 吉果檔案的時間。                              |
| 202303290001002 | 2023/03/29 10:22   | 桃園區    | 桃園段武陵小段        | 0002-0000                     | 已無法下載<br>下載期限:2023/04/12 10:56:28     |
| 4. 已無法          | 購買:超過已             | 可重複    | 下載購物車          | 14 天內                         | 的繳費項目時間。                              |
| 202303240001004 | 2023/03/24 17:39   | 桃園區    | 桃園段武陵小段        | 0004-0000                     | 已無法成案<br>成案期限:2023/04/07 17:39:59     |
| 5. 疑義申          | 請:對結果相             | 當案有疑   | 定義或查無山         | 七地籍,                          | 可提出線上申請。                              |
| 202303240001010 | 2023/03/24 17:39   | 桃園區    | 桃園段武陵小段        | 0010-0000                     | 查無此地籍·疑義申請                            |
| 202305190001002 | 2023/05/19 16:58 桃 | 園區 桃園段 | 武陵小段 0002-0000 | 案件: 202305240                 | 0003 結果下戦 <b>結果疑義・疑義申</b> 請           |

下載期限:2023/06/07 16:08:48

#### **參、結果檔案下載**

從個人查詢紀錄中,可點選「案件:OOOO 結果下載」進行查詢 結果下載 PDF 檔案。結果檔案為單次多筆地號付款後整合的結果檔 案,結果檔案於底部有標註「桃園市政府文化局 公務使用」之浮水 印,以利判別結果檔案之真偽性。

| ≡ InquireOrderPdf | 1 / 1   - 100% +   E Ø                                                                                                    | 1 0 1 |
|-------------------|----------------------------------------------------------------------------------------------------|-------|
| topolocity        |                                                                                                    | ± • : |
|                   | <ul> <li> 新興編集: 2023/05/30001</li> <li> 前時、2023/05/30001</li> <li> 前時、2023/05/30001</li> <li> 前日、日本県、和田田、福田、田田、田、田、田、田、田、田、田、田、田、田、田、田、田、田、田</li></ul> |       |
|                   | 》中国市政府支援用                                                                                                    |       |

圖二-38 查詢結果下載

#### 肆、疑義資料

若是對於結果內容有疑義或是查無地號,可點選「查無此地籍, 疑義申請」或「結果疑義,疑義申請」功能,進行疑義申請。

| 涉及有形文化資產查詢                                |                                        |                                              |                              |                                 | ■ 購物車 |
|-------------------------------------------|----------------------------------------|----------------------------------------------|------------------------------|---------------------------------|-------|
| 地聲查詢 清單查詢                                 |                                        |                                              |                              |                                 |       |
| 行政區                                       | μ                                      | 也段                                           |                              | 地號                              |       |
| 桃園區                                       | × ~                                    | 桃園段武陵小段                                      | <b>x</b> ~                   | 1,3                             |       |
|                                           |                                        |                                              |                              | ×清除查詢條件                         | Q 查詢  |
| 地號條件輸入說明 範例:八德區-<br>【母號區開】:1~10-0,母號為1至10 | ·廣隆段,地號:0346-0025 (低<br>0,子號為0,所有地號。【子 | 9號:346,子號:25),數字及特殊符號<br>號區閣】:5-1~10,母號為5,子師 | 8請以半形輸入。<br>號為1至10,所有地號,【多篇] | 查鉤】: <b>2,3-2,3</b> ,以,分隔,      |       |
| Q 新舊地號查詢 Q 地額圖資網路                         | i便民服務系統 Q 桃園                           | a住宅及不動產資訊桃寶網(含建                              | 鈚)                           |                                 |       |
| <b>查詢結果</b> 共2筆,每頁顯示20筆                   |                                        |                                              |                              |                                 |       |
|                                           |                                        |                                              |                              | <b>一</b> 全數加入購物車                |       |
| 地籍查詢編號 ▲                                  | 行政區 ♦                                  | 地段 ◆                                         | 地號◆                          | 功能                              |       |
| 202305290003001                           | 桃園區                                    | 桃園段武陵小段                                      | 0001-0000                    | 加入關物率<br>期限:2023/06/12 10:21:12 |       |
| 202305290003002                           | 桃園區                                    | 桃園段武陵小段                                      | 0003-0000                    | 查無此地籍,疑義申請                      |       |

圖二-39「查無此地籍,疑義申請」功能鈕

| 查詢紀錄            |                  |       |         |           |                            | 冒賜物          |
|-----------------|------------------|-------|---------|-----------|----------------------------|--------------|
|                 |                  |       | 篩       | *         |                            | /            |
| 地籍查詢編號          |                  | 行政區   |         |           | 地段                         |              |
|                 |                  | =全部   | =       |           | ∽ =全部=                     | ~            |
| 查詢時間            |                  |       |         |           |                            |              |
| 年/月/日           |                  |       | □ ~     | 年/月/日     |                            |              |
|                 |                  |       | Q 篩選 ×  | 清除篩選條件    |                            |              |
|                 |                  |       |         |           | <del></del> ,              | 502筆,顯示筆數 10 |
| 也籍查詢編號 ♦        | 查詢時間 🚽           | 行政區 ♦ | 地段 ◆    | 地號 ◆      |                            |              |
| 202305290003002 | 2023/05/29 10:21 | 桃園區   | 桃園段武陵小段 | 0003-0000 | 查無此地籍,疑義申請                 |              |
| 202305290003001 | 2023/05/29 10:21 | 桃園區   | 桃園段武陵小段 | 0001-0000 | 案件: 202305290002 結果下# 結果疑義 | ,疑義申請        |

圖二-40「結果疑義,疑義申請」功能鈕

使用者點選「查無此地籍,疑義申請」或「結果疑義,疑義申請」 功能鈕後,需依據疑義資料申請表所需檢附之資料上傳「土地登記謄 本」、「地籍圖謄本」,上傳申請資料後,查詢網會發送已送疑義申請 資料通知信告知申請者。

| 桃園市開發行為涉及有形文化資產查詢系統 - 疑義資料申請表                                                                                      |   |  |  |
|----------------------------------------------------------------------------------------------------|---|--|--|
| 中議流程<br>• 申請表每個屬位實為必填,請與至並確認資料無誤。<br>• 送出申請後,系統將會發Email至您的實種,並將申請表交由機關審理。<br>• 當申請案件審理完成,系統將會書Email通知您,即可上網下戰購買檔案。 |   |  |  |
| 【基本資料】                                                                                                    |   |  |  |
| 姓名:測試機能                                                                                                    |   |  |  |
| 電話:                                                                                                    |   |  |  |
| 聯絡債績:                                                                                                    |   |  |  |
| 如需更改基本資料,請至右上角帳號編輯處進行修改。                                                                                           |   |  |  |
| 【查詢地籍】                                                                                                    | _ |  |  |
| 25141428 - 10120010000000                                                                                          | _ |  |  |
| ■問細語: 2023/02290003002<br>一<br>(高額収益: 社會同社會部時内約0002,00003a)                                                        |   |  |  |
|                                                                                                    |   |  |  |
| ◆ 48 小品 · 里田工術工化規模                                                                                                 |   |  |  |
| 【必備檢附資料】                                                                                                    |   |  |  |
| 注意事項                                                                                                    |   |  |  |
| • 本查詢案所需土地登記簿體本及地籍國體本, 講經治各地方政府主管之地政事務所協助或申購。                                                                      |   |  |  |
| • 本申請案檢附文件均為申請重調要件之一部份,如有偽造等不實者,申請人應目負法律責任。                                                                        |   |  |  |
| • 工廠模築指式均為plaime、jpggm、jpggm、plagme, Lagme,入小小行入於DIMD。                                                             |   |  |  |
| · vullimyTurnetaration - matrixetter 回過的なよう。                                                                       | - |  |  |
| *土地登記簿標本 *地籍團體本                                                                                                    |   |  |  |
| > 選擇檔案 未選擇任何檔案  > 選擇檔案 未選擇任何檔案                                                                                     |   |  |  |
| (b)3                                                                                                    | _ |  |  |
|                                                                                                    |   |  |  |

圖二-41 疑義申請資料表

| 【查詢地籍】                                                                       |              |  |  |
|------------------------------------------------------------------------------|--------------|--|--|
| 查詢編號:202302020003001                                                         |              |  |  |
| 查詢地籍:桃園區桃園段武陵小段0003-0000號                                                    |              |  |  |
| 申請原因:查無上開土地資料                                                                | $\checkmark$ |  |  |
|                                                                              |              |  |  |
| 注意事項<br>• 本查詢案所需土地登記簿謄本及地籍團謄本,講經                                             | 已送出申請        |  |  |
| <ul> <li>本申請案檢附文件均為申請查詢要件之一部份,如</li> <li>上傳檔案格式均為PDF檔,且各檔案大小不得大於:</li> </ul> | ОК           |  |  |
| *土地登記簿謄本                                                                     | *地籍圍謄本       |  |  |
| 選擇檔案 測試.pdf                                                                  | 選擇檔案 測試.pdf  |  |  |
| 尚有疑義申請處理中                                                                    |              |  |  |

圖二-42 送出申請

|   | 疑義資料申請 🥠 🛍 👓 🕬 🗤 🗤                                                                                                    |  |  |  |
|---|----------------------------------------------------------------------------------------------------|--|--|--|
| ? | ? 桃園市文化資產查詢網站系統 <taoyuangis@tycg.gov.tw><br/>寄給 bonnieli、 我 ▼</taoyuangis@tycg.gov.tw>                                                                                  |  |  |  |
|   | 會員[采義科技]提出開發行為涉及有形文化資產查詢-疑義資料申請,請於6個工作天內回覆。                                                                                                    |  |  |  |
|   | <ul> <li> 查詢編號: 202212280003001 </li> <li> 申請序號: 49ee1fb0-db0e-4bd0-8e90-264f63807d6b </li> <li> 申請時間: 2022/12/28 10:51:07 </li> <li> 申請地籍:桃園區法政段1400-0000號 </li> </ul> |  |  |  |
|   | ※此信件由系統自動發送,請勿回覆。<br>桃園市政府文化局-桃園市文化資產查詢系統                                                                                                    |  |  |  |

# 圖二-43 疑義資料申請送出電子郵件

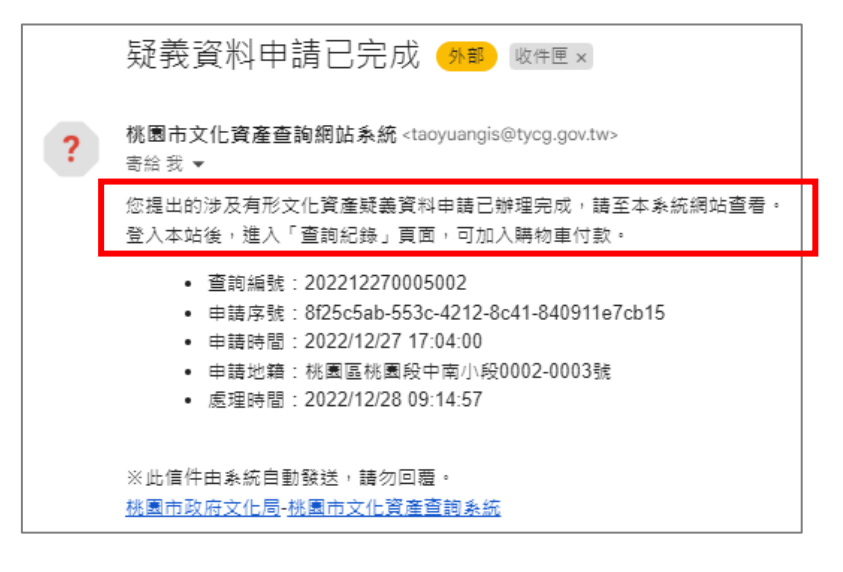

# 圖二-44 疑義資料辦理完成電子郵件通知

# 伍、訊息公告

提供民眾查看系統最新對外發布各項訊息內容,並提供使用者可 以透過篩選機制選擇公告的時間、訊息標題,快速找尋該則發布訊息。 點選該則訊息,會以彈跳視窗形式顯示訊息。

| 訊息公告                    |                         |   |
|-------------------------|-------------------------|---|
|                         | 篩選                      | ^ |
| 公告日期                    |                         |   |
| 年/月/日                   | □ ~ 年/月/日               |   |
| 訊息標題                    |                         |   |
|                         |                         |   |
|                         | Q 查詢 × 清除篩選條件           |   |
|                         |                         |   |
| 文化資產闢我什麼事?——古蹟、歷史建築篇    | 當開發遇到遺址說明手冊:拆解考古遺址      |   |
| 我國現行文化資產保存法將文化資產分為「有形文化 | 敬愛的市民朋友您好,如您正面臨開發涉及考古遺址 |   |
| 2022/11/08              | 2022/11/08              |   |
|                         |                         |   |
|                         | ≪ 1 ►►                  |   |

圖二-45 訊息公告頁

| しゃ トナ 目目 大                            |                                                                                                   | 網站導覽 💄 湿好! 采義科技 👻                                                                                              |  |
|---------------------------------------|---------------------------------------------------------------------------------------------------|----------------------------------------------------------------------------------------------------|--|
| · 11C 个又  开] 1C                       | <b>訊息公告 *</b> 涉及有形文化資產查詢                                                                          | 文化資產團台 個人查詢紀錄 查詢成果複查 後臺管理                                                                                      |  |
| And account of the X of M M M M M M M |                                                                                                   |                                                                                                    |  |
|                                       |                                                                                                   | 8                                                                                                    |  |
| (訊息公告)                                | 2022/11/08 文化資產關我什麼事?——古蹟、歷史建築篇                                                                   |                                                                                                    |  |
|                                       |                                                                                                   | <u> </u>                                                                                                    |  |
| 公告日期<br>年 /月/日                        | 我國現行文化實產保存法將文化實產分為「有形文化實產」及「無形文化實產」兩大類別,「有形文化實<br>產」共分為九獎。其中「古講」及「歷史建築」,是除了「古物」以外。數量最多也最常被人提及的文化資 |                                                                                                    |  |
|                                       | 意。                                                                                                |                                                                                                    |  |
|                                       | 本書共分為「認識文化留產」、「提編文化留產」、「私有文化留產」、「公有文化留產」四個單節,協則<br>您進一步瞭解「文化資產保存法」的內容與相關規定。                       | 2月50                                                                                                    |  |
|                                       | https://ebook.tycg.gov.tw/book/content.php?id=832                                                 |                                                                                                    |  |
|                                       |                                                                                                   |                                                                                                    |  |
| 文化資產開我什麼事?——古                         | 1. S. S.                                                                                          |                                                                                                    |  |
| 我國現行文化資產保存法將文化資                       |                                                                                                   |                                                                                                    |  |
| 2022/11/08                            | TAOYUAN CITY<br>GOVERNMENT                                                                        | - the second second second second second second second second second second second second second second second |  |
|                                       |                                                                                                   |                                                                                                    |  |
|                                       |                                                                                                   |                                                                                                    |  |
|                                       |                                                                                                   |                                                                                                    |  |
|                                       |                                                                                                   |                                                                                                    |  |

圖二-46 訊息公告詳細頁

## 陸、常見問題Q&A

常見問題Q&A於訊息公告下拉選單內提供民眾查看系統最新 對外發布各項相關查詢網的各項常見詢問內容,也提供使用者可以透 過篩選機制輸入關鍵字,快速找尋該則發布訊息,並以清單的方式列 出,點選該則訊息,會以下拉形式顯示訊息。

| 常見問與答Q&A                                                                             |               |
|--------------------------------------------------------------------------------------|---------------|
| 篩遯                                                                                   | ^             |
| 關鍵字搜尋                                                                                |               |
|                                                                                      |               |
| Q 查詢 × 清除篩遲整件                                                                        |               |
|                                                                                      | 共1筆,顯示筆數 10 筆 |
| 清單                                                                                   |               |
| Q 查詢後顯示「查無此地籍,疑義申請」或購買發現檔案有疑義時該怎麼辦呢?                                                 | ^             |
| 可以到「個人直詞紀錄」頁面,就有疑義的該筆申請,填寫申請人資料及上傳文件「土地登記簿謄本」、「她豬團謄本」。<br>疑義申請回復流程預許時間需十個工作日,敬請耐心等候。 |               |
|                                                                                      | 2022/08/01    |
|                                                                                      | 共1筆,顯示筆數 10 筆 |
| ≪ 1 ≫                                                                                |               |

## 圖二-47 常見問題Q&A頁

#### 柒、網站導覽

| 桃枝開花                                    | 訊息公告 🔻 涉及有形文化: | 網站調查<br>當您好! 采费科技 ▼<br>資產查詢 文化資產屬台 個人查詢紀錄 查詢成果複查 後臺管理 |
|-----------------------------------------|----------------|-------------------------------------------------------|
| 《 【 】 《 】 【 】 】 【 】 】 【 】 】 】 】 】 】 】 】 |                |                                                       |
| 藏意公告                                    | 涉及有能文化資產會調     | 和人也到起得                                                |
| 来員問題                                    | 文音曲論圖台         | 台询成果被白                                                |
|                                         |                |                                                       |
|                                         |                |                                                       |
| 展作<br>手冊                                |                |                                                       |
| En BK                                   |                |                                                       |

查詢網提供網站導覽功能,可快速讓使用者找到各項功能。

#### 圖二-48 網站導覽

#### 捌、工作階段逾時

系統具備工作階段逾時或連線時間限制,超過 30 分鐘未有活動 處理中,則強迫電腦網路連線中斷不可繼續存取,並且登出系統需再 次登入。登出後的登入頁面也提供提示欄位,以提醒使用者「閒置超 過 30 分鐘,系統已自動登出。」

| 帳密登入 憑證登入                                             |
|-------------------------------------------------------|
| 期票预减20八倍 多体司由新婴儿                                      |
| <ul> <li>● 周直超過30分理,系統□日劃登工。</li> <li>* 帳號</li> </ul> |
|                                                       |
| *密碼                                                   |
|                                                       |
| 登入系統 註冊帳戶                                             |
| 忘記密碼                                                  |
| The R R R Y Y Y Y Y Y Y Y                             |

圖二-49工作階段逾時

#### 玖、變更基本資料

使用者登入系統後,若有需要調整個人基本資料,可到「變更基 本資料」中修正。

| 桃枝開花                 | 網站導覽<br>訊息公告 ▼ 涉及有形文化資源 | ▲您好!測試帳號 ▼ 筆查詢 個人查詢紀錄 |
|----------------------|-------------------------|-----------------------|
| 他国文化其建图教堂词题          |                         |                       |
| 變更基本資料<br>844度用      |                         |                       |
| * 幅號                 | tammy09166666666        |                       |
| *手機號碼                | 0937740065              |                       |
| 展作<br>手用<br>股介<br>別/ | ¥Æ                      |                       |

#### 圖二-50 變更基本資料-基本資料

| 變更聯絡信箱    |                         |
|-----------|-------------------------|
| 基本資料 聯絡信箱 | 審碼tammy0916@cy-tech.com |
| *聯絡信箱(新)  |                         |
|           | 儲存                      |

# 圖二-51 變更基本資料-聯絡信箱

| 雙更密碼<br>基本資料 聯絡信箱 | 密碼 |
|-------------------|----|
| *密碼(舊)            |    |
| *密碼(新)            |    |
| *確認密碼(新)          |    |
|                   | 儲存 |

# 圖二-52 變更基本資料-密碼

# 第三章 系統客服

# 若操作系統上有任何問題

# 請參考以下聯絡方式,將有專人為您服務,謝謝您!

| 維運團隊 | 采義科技有限公司                        |
|------|---------------------------------|
| 聯絡電話 | (04) 2254-1840                  |
| 地址   | 40756 臺中市西屯區市政北七路 186 號 22 樓之 8 |